郵局提供【WEB ATM】繳納勞保費之服務,操作方式說明如后:

1. 進入中華郵政全球資訊網 (網址

<u>http://www.post.gov.tw/post/index.jsp</u>) 點選「中華郵政 WEB ATM」, 於

登入後點選「繳費(稅)」

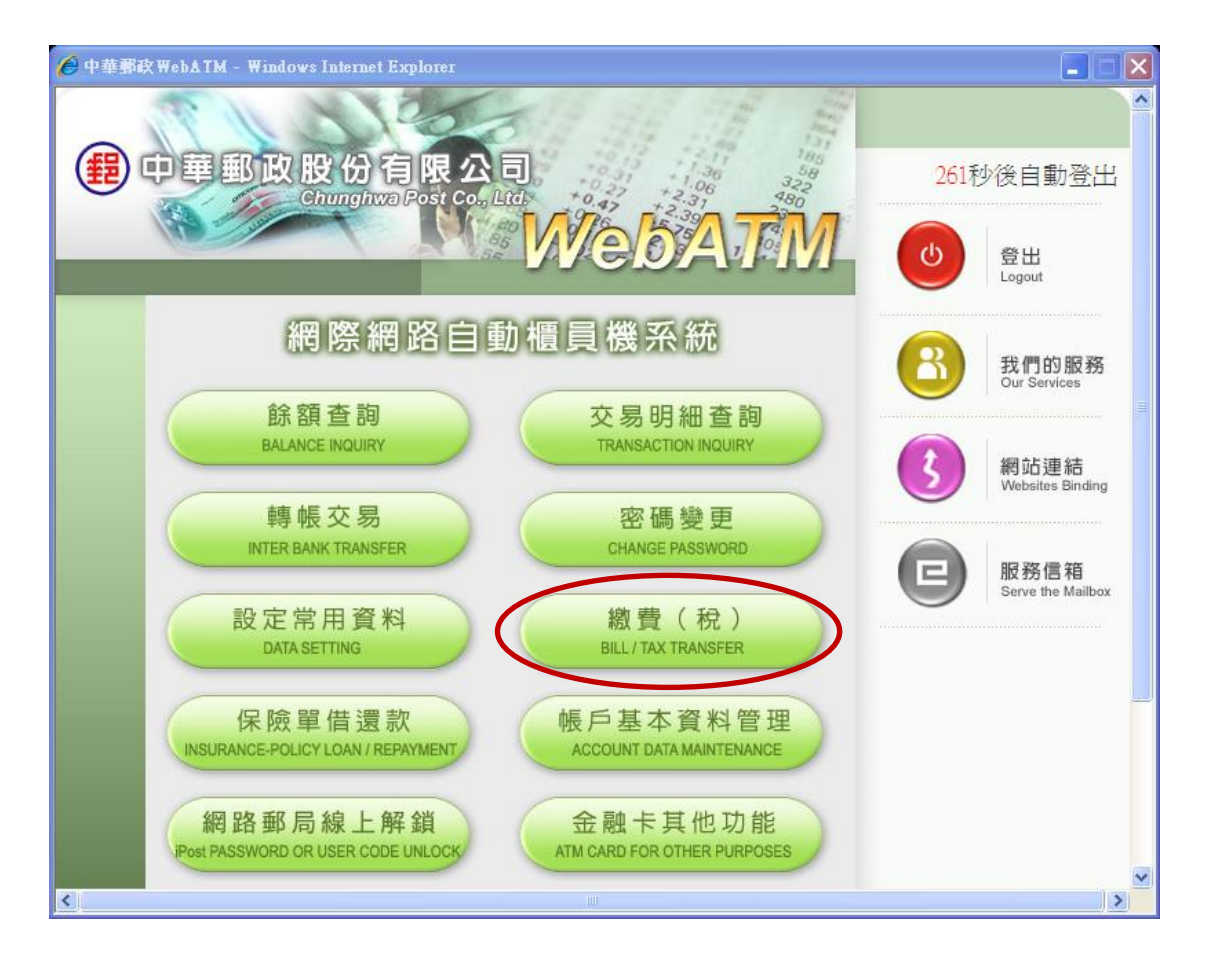

## 2. 點選「勞工保險局」

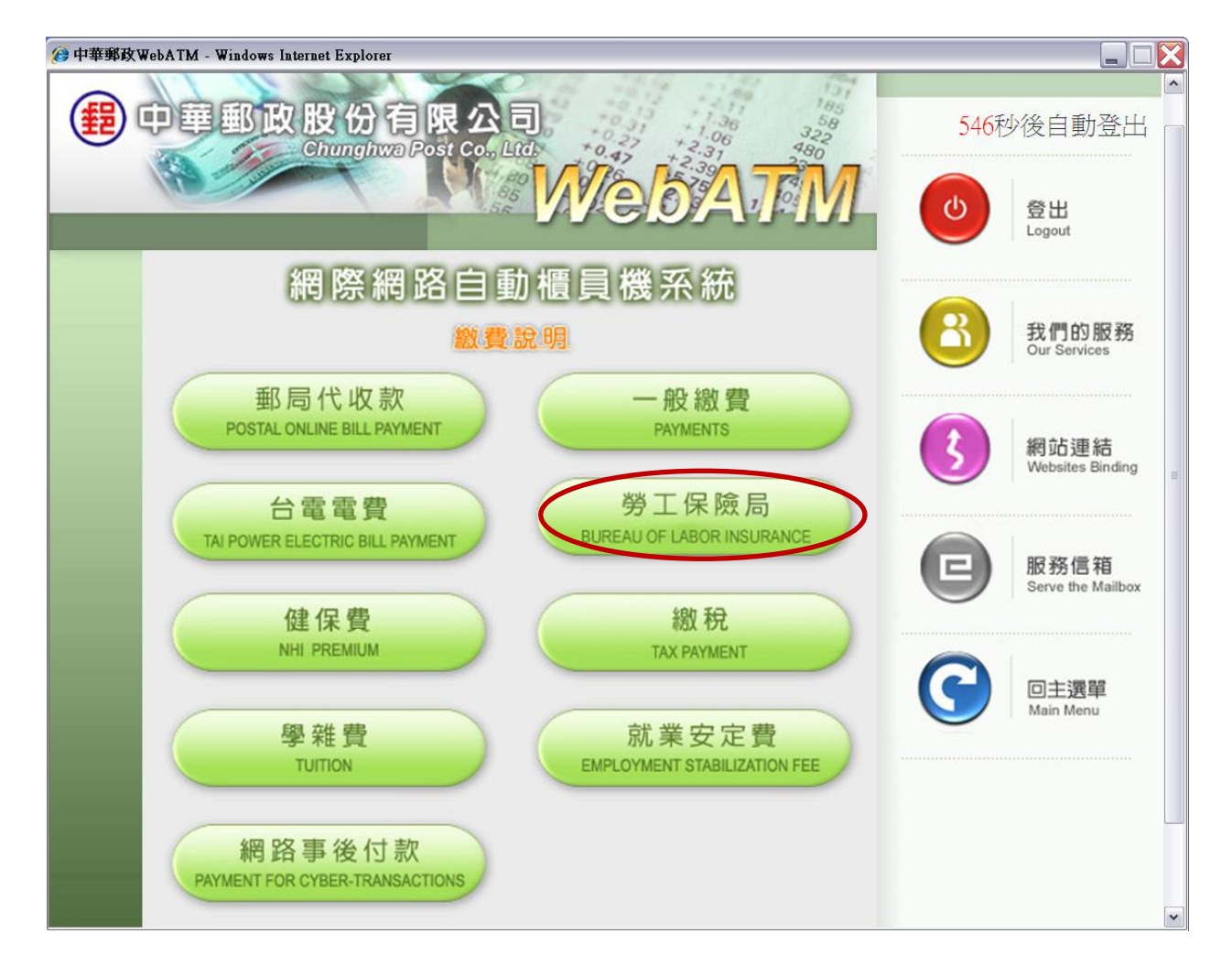

## 3. 點選「勞工保險費」

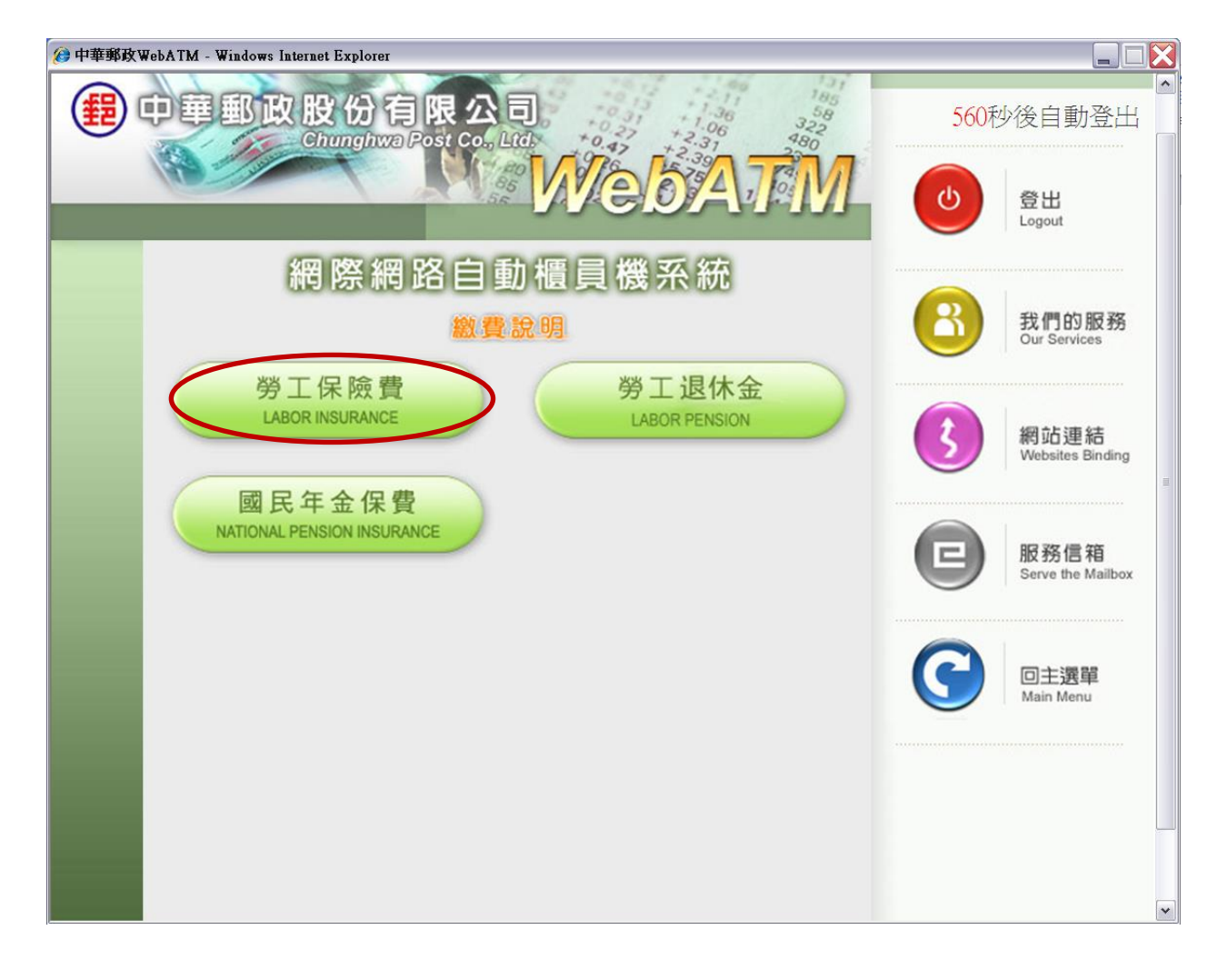

4. 依序輸入「第一段條碼資料」、「第二段條碼資料」、「第三段條碼資料」
 及「聯絡電話」,並選擇「確認」

| 🏉 中華郵政 Web&TM - Windows Internet Explorer                                                   |                                   |
|---------------------------------------------------------------------------------------------|-----------------------------------|
| 伊華郵政股份有限公司<br>Chunghwa Post Co., Ltd.                                                       | 284秒後自動登出                         |
| MY COVANNI VI                                                                               | (U)<br>登出<br>Logout               |
| 勞工保險費<br>請輸入繳款單右邊三段條碼資料                                                                     | 名 我們的服務<br>Our Services           |
| 請選擇扣款帳號700-中華郵政股份有限公司<br>Payer A/C 0047000040195505 ✓ 請輸入第一段條碼資料<br>The first bar code (9位) | 刻 網站連結<br>Websites Binding        |
| 請輸入第二段條碼資料<br>The lecond bar code<br>請輸入第三段條碼資料<br>The bird bar code (15位)                  | <b>股</b> 務信箱<br>Serve the Mailbox |
| 語輸入聯絡電話<br>Telephone Number<br>確認                                                           | 〇〇 回主選單<br>Main Menu              |
|                                                                                             |                                   |

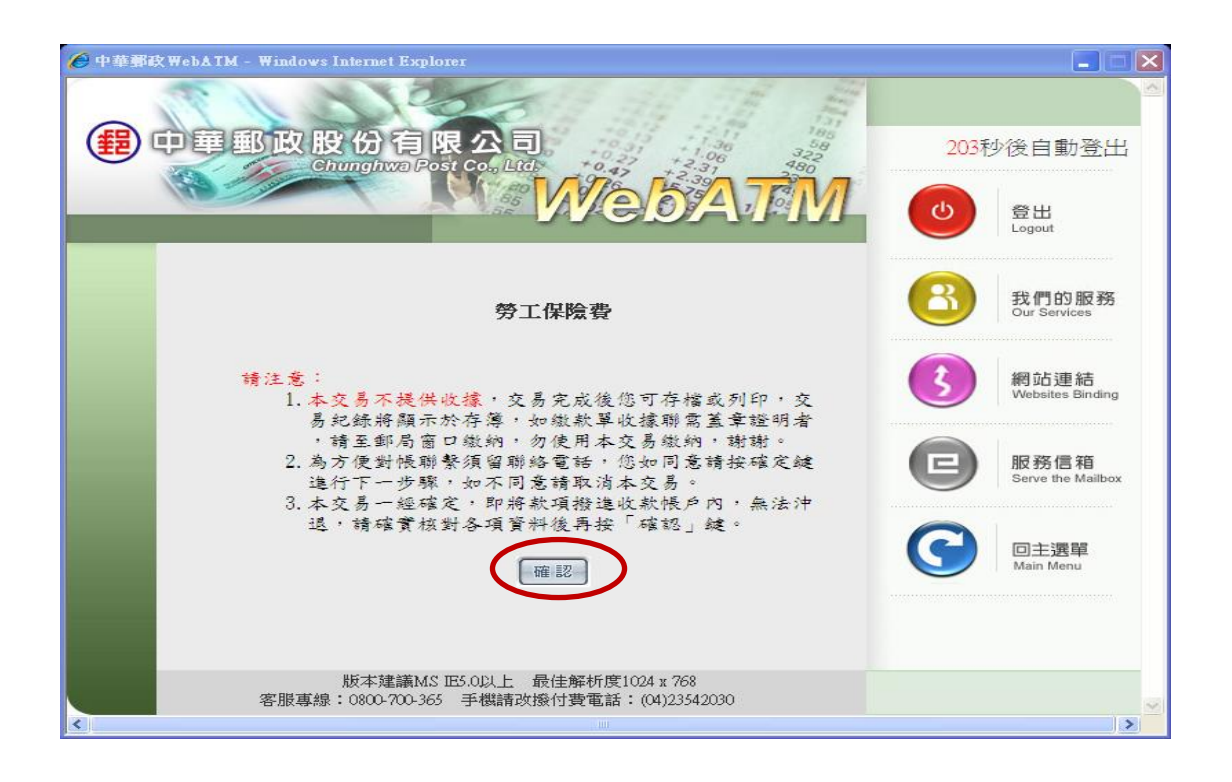

## 5. 核對各項資料無誤後,輸入「交易驗證碼」即完成繳費

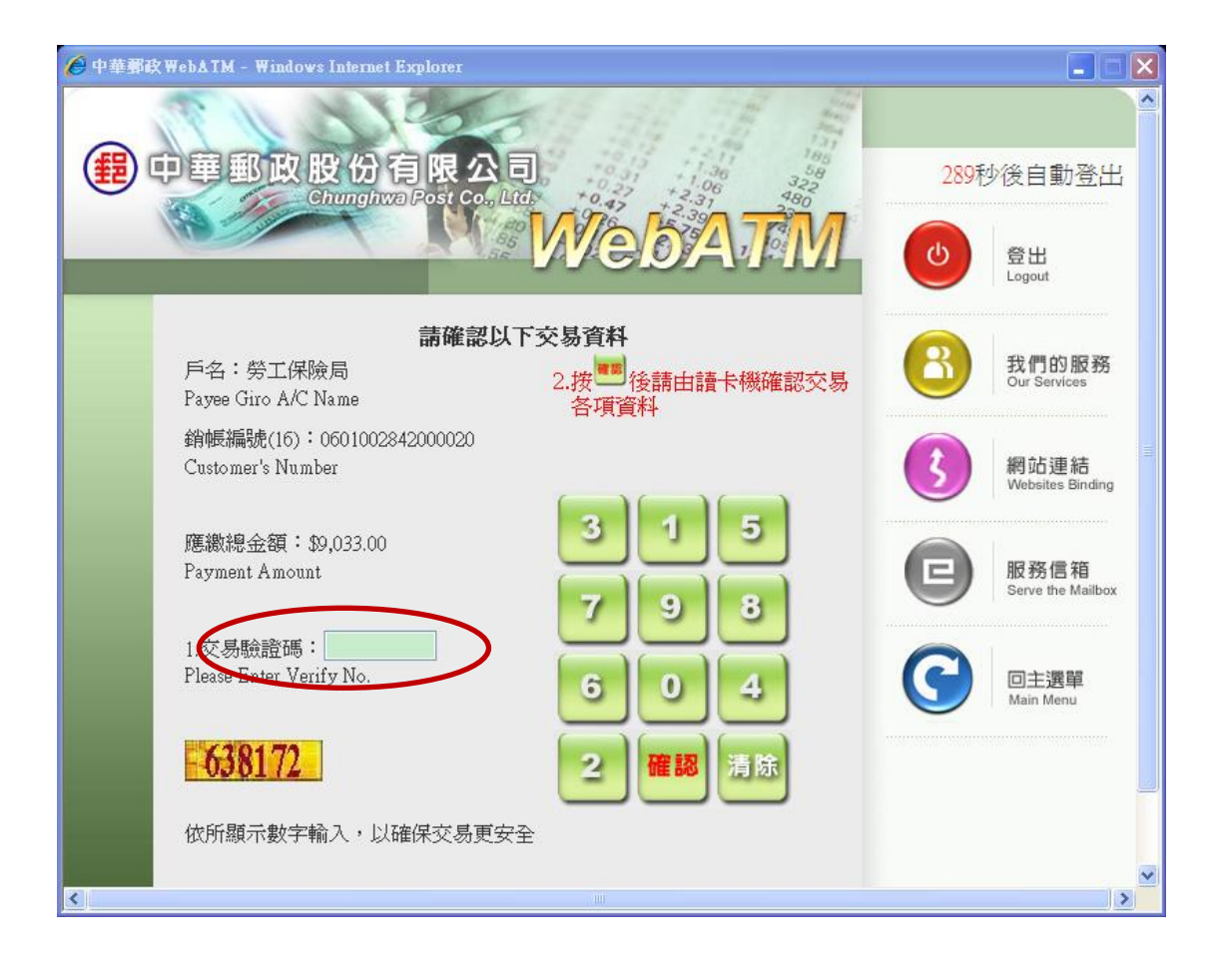